Vol. 2, No. 1, (2022)

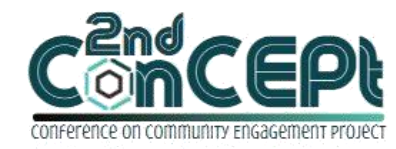

Received : November 29, 2021 Accepted : December 10, 2021 Published : February 08, 2022 Conference on Community Engagement Project https://journal.uib.ac.id/index.php/concept

# DESIGN OF ACCOUNTING SYSTEM AND FINANCIAL REPORTING IN PT. AUTO 88 INDONESIA

Alice<sup>1</sup>, Natalis Christian<sup>2</sup>

<sup>1,2</sup>Universitas Internasional Batam Email of correspondence <u>1842121.alice@uib.edu</u>, <u>natalis.christian@uib.ac.id</u>

#### Abstract

Practical Work is done with the purpose to simplify transaction recording and produce financial reports for PT. Auto 88 Indonesia according to accounting principles that apply to MSMEs. Transaction recording of PT. Auto 88 Indonesia is done manually with Microsoft Excel, and financial report is not made. The solution to this problem is the creation of a computer-based program using Microsoft Access to record transactions and produce MSME financial reports. Data collection for the program is carried out by conducting interviews and operational observations of MSMEs. The accounting program with Microsoft Access is designed to match the data collected from the interviews. The financial reports produced in this program start from the profit/loss report, changes in equity report, statement of financial position, and so on. Implementation of Access program at PT. Auto 88 Indonesia by the owner is carried out after the program produced is in accordance with the needs. PT. Auto 88 Indonesia can record transactions in accordance with applicable MSME accounting principles and can produce financial reports. Thus, PT. Auto 88 Indonesia can find out new information that could not be known before through manual recording. Accounting records can be done neatly and systematically compared to before.

**Keywords**: Accounting Program, Financial Reports, Microsoft Access, Practical Works

## Introduction

Technology already become part of human life used to solve human problems to achieving its goals (Setiawan, 2018). The endless development of technology from time to time where humans continue to make new innovations in technology making it easier for human life where everything become practical. Technological innovations can change the way of life, communication, and ways of working which benefit human life, so the opportunity to accept more advanced technology into human daily life is high (Hadi Adha *et al.*, 2020). Differences in technology between companies can cause differences in business efficiency, and productivity in the industrial world (Wijaya & Utama, 2013). MSMEs tend to have different business scales so that the technology used is not as complex as large-scale companies, but there are various technologies that can support MSMEs in facilitating their daily work and increasing work efficiency, one of which is recording transactions and reporting on company financial statements.

Many MSMEs choose to use manual transaction recording due to the simplicity of daily transactions. The financial reports provided by MSMEs are

also simple based on calculations carried out manually based on the records made. This can cause miscalculations in the accounting record that stray from accounting standards in Indonesia which is Statement of Financial Accounting Standards (PSAK), and Financial Accounting Standards for Micro, Small and Medium Entities (SAK EMKM). Miscalculations from the manually recorded transaction may affect the quality of a financial report. It could give wrong information to its user and make it harder for the owner to do decision-making.

PT. Auto 88 Indonesia is an MSME engaged in buying and selling secondhand cars or used cars that has been established since 2007. PT. Auto 88 Indonesia since its opening until now has not used an accounting recording system in recording daily transactions. Transaction recording of PT. Auto 88 Indonesia is still done manually using Microsoft Office Excel. Manual recording can cause errors in the recording process. It will lead to inaccurate information presented in the financial statements. This project was carried out to help PT. Auto 88 Indonesia in carrying out accounting records and financial reporting reports accurately and efficiently. Therefore, researcher designed an accounting system using Microsoft Office Access 2019 to solve the problem faced by PT. Auto 88 Indonesia.

## Methods

In carrying out practical work, the data and information obtained are primary data which are obtained directly from original sources through interviews with direct owners, and by observations at the location of business operations. Interviews were conducted face-to-face with the owner of PT. Auto 88 Indonesia to Q&A session with the aim of gathering information regarding the problems encountered in relation to daily accounting records and financial reporting. Observation activities were carried out to find out the daily business flow, to know the role of each employee, and to know how they record transactions into their system. The data that has been collected will be processed, and used as the basis for designing an accounting system through Microsoft Office Access. Implementation Consists of the stages of preparation, implementation, assessment, and reporting. Stage of preparation begins with conducting a survey to find research subject. Introduction and presentation will be done after to inform the owners about the objectives and benefits of this project. After receiving approval as a research subject, the researcher determines the topic and prepares a practical work proposal. At the implementation stage, researches start to study accounting standards in accordance with the conditions of PT. Auto 88 Indonesia, as well as designing accounting systems and reporting financial statements in accordance with company conditions. Researchers will then implement the system to test the accuracy of the system. Lastly, at the assessment and reporting stage, the preparation of the practical work report is carried out and the finalization of the practical work report through the guidance process and the supervisor concerned will evaluate the results of the practical work implementation.

## **Result and Discussion**

The accounting system that has been designed is adjusted to the applicable accounting standards, namely the Financial Accounting Standards for Micro,

Small and Medium Entities (SAK EMKM) and also adapted to the needs of PT. Auto 88 Indonesia. Here is the preview of the system that has been designed.

1. Password

When the Access accounting system is opened, the first screen that appears is the command "Enter database password" to enter the password in order to access the system. Passwords are created with the aim of increasing system security and preventing other parties from accessing important or confidential company information contained in the system. Here is the display of the password in the system.

| Password Required     |     | ?  | ×    |
|-----------------------|-----|----|------|
| Enter database passwo | rd: |    |      |
| ****                  |     |    |      |
|                       | OK  | Ca | ncel |

Picture 1

Command to Enter Password Source: Processed data (2021)

## 2. Home Menu

6

After the correct password is entered, the user success in logging in to the Access accounting system. The next display is Home Menu which functions as the main menu. The Home menu has two options buttons which is Open Form and Open Report. When the user selects open form, the user will be directed to the Form Menu. On the other hand, if the user selects open report, they will be directed to the Report Menu. The following is a display of the main menu in the system.

| HOME        |
|-------------|
| Open Form   |
| Open Report |

Picture 2 Home Menu Source: Processed data (2021)

# 3. Form Menu

The Form menu contains various submenus of forms that have been designed starting from the COA Form, General Journal Form, Inventory Form, Purchase Form, and Sales Form. On the Form menu, users can input transactions, add accounts, add inventory, record sales and purchases directly from the available submenus. In addition, users can review previously inputted transactions. The following is a display of the Form menu.

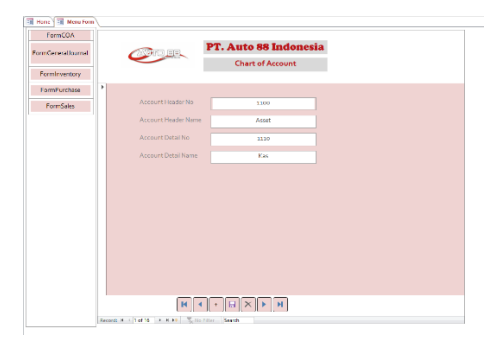

Picture 3 Form Menu Source: Processed data (2021)

4. Report Menu

The Report menu contains various submenus of Reports that have been designed, such as financial statements reports and other reports. The financial statements designed include a statement of financial position, a profit/loss statement, a trial balance after adjustment, and a statement of changes in equity. In addition, other reports designed to increase user-available information include general ledger, sales reports, and purchase reports. The user must fill in the desired report period in the column provided because it has an effect on the selected Report display. The following is a display of the Report menu.

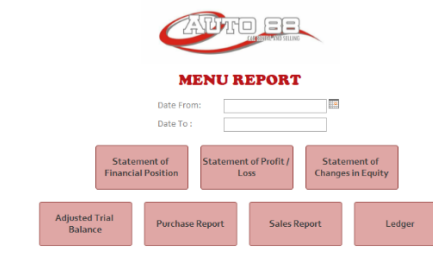

Picture 4

Report Menu Source: Processed data (2021)

5. Chart of Account Form

The COA form contains the accounts used to record transactions happening in business operations. Information displayed in this form start from Account Header No, Account Header Name, Account Detail No, and Account Detail Name. In this form, users can add accounts if they need a new account to differentiate or classify transaction records as desired. In addition, users can also review the accounts that have been created and used. The following is a display of the COA Form.

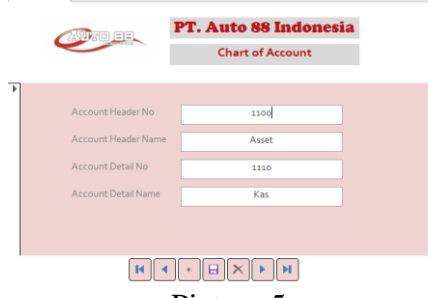

Picture 5 Chart of Account Form Source: Processed data (2021)

# 6. General Journal Form

The General Journal form contains transactions that are happening on a daily basis, starting from cash disbursements, withdrawals of personal funds, and payment of other expenses. Here the user inputs the transaction number that occurred, the date the transaction occurred, and the details of the transactions that occurred which were recorded in accordance with applicable accounting standards. In addition, users can also review previously recorded transactions. The following is a display of the General Journal Form.

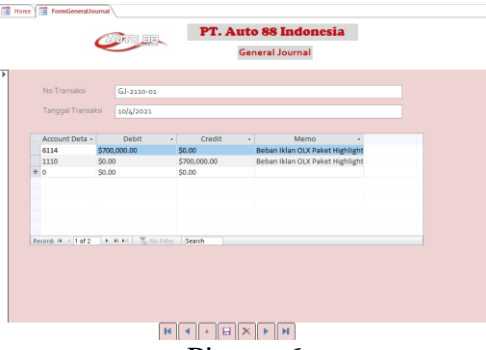

Picture 6

General Journal Form Source: Processed data (2021)

7. Inventory Form

The Inventory Form contains data on the inventory of second-hand cars that are sold or bought. Users can input cars that have been purchased in the following menu, starting from the data on the car brand, car type, year, color, purchase price and selling price of the car. In addition, users can review all used cars or existing inventory, both previously owned used cars and used cars that have not been sold. The following is a display of the Inventory Form.

|   |                | PT. Auto 88 Indon        | esia |
|---|----------------|--------------------------|------|
|   | a sector as    | Inventory                |      |
| ' | Nama Merek     | Daihatsu Ayla BP 1844 GR |      |
|   | Tipe Mobil     | TRD                      |      |
|   | Tahun          | 2017                     |      |
|   | Warna          | Silver                   |      |
|   | Harga Beli Mol | sil \$96,000,000         |      |
|   |                |                          |      |
|   |                |                          |      |
|   |                |                          |      |
| ļ | <b>N</b>       | + E × F H                |      |
|   |                | Picture 7                |      |

Inventory Form Source: Processed data (2021)

## 8. Purchase Form

Purchase Form contains transaction data for buying second-hand car. Please note that users need to input in the Inventory Form containing the data of the used car purchased before entering the Purchase Form. In the Purchase Form, users can input purchase details starting from the Purchase No, date of purchase, and inputting the name of the seller. It must be noted that the used car data that is inputted must match the data that was previously inputted on the Inventory Form. If there is an input error or discrepancy in the car data between the Inventory Form and Purchase Form, the input is invalid or failed. Here is the view of the Purchase Form.

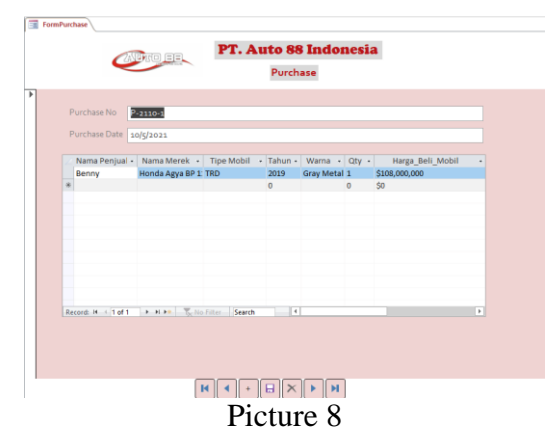

Purchase Form Source: Processed data (2021)

9. Sales Form

Sales form contains transaction data for second-hand car. It should be noted that inputting sales transactions is considered failed or invalid if data on used cars sold is not entered in the Inventory Form. The user can input sales starting from the Sales No, date of purchase, and inputting the buyer's name. If there is an input error or discrepancy in the car data between the Inventory Form and the Sales Form, the input is invalid or failed. The following is a display of the Sales Form.

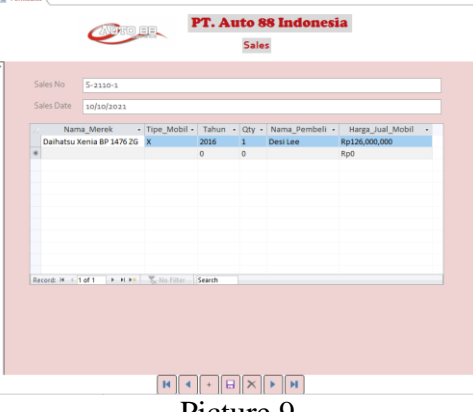

Picture 9 Sales Form Source: Processed data (2021)

10. Statement of Financial Position Report

The statement of financial position is an important financial statement for companies to find out the financial condition of the company's assets, liabilities, and equity in a certain period. The information presented in the report can be used as a comparison of the company's financial condition from year to year and for decision making. The following is a display of the statement of financial position.

| ANAMAND EVER              | PT. Au        | to 88 Indonesia         |          |
|---------------------------|---------------|-------------------------|----------|
| 611978 (C) 218            | Statemen      | t of Financial Position |          |
| From                      | Friday, Oct   | ber 1, 2021             |          |
| То                        | Tuesday, Nove | mber 30, 2021           |          |
| Aktiva                    |               |                         |          |
| Asset                     |               |                         |          |
| Akumulasi Penyusutan Aset | Tetap         | (Rp160,000,000)         |          |
| Aset Tetap                |               | Rp1,200,000,000         |          |
| Persediaan                |               | Rp1,037,500,000         |          |
| Piutang Usaha             |               | Rpo                     |          |
| Bank                      |               | Rp1,479,100,000         |          |
| Kas                       |               | Rp24,902,000            |          |
|                           |               | Rp3,581,                | 02,000   |
| Hutang dan Modal          |               |                         |          |
| Liabilities               |               |                         |          |
| Utang Usaha               |               | Rpo                     |          |
| Equity                    |               |                         |          |
| Modal                     |               | Rp3,581,502,000         |          |
|                           |               | Rp3,581,9               | ;02,000  |
| Monday, January 3, 2022   |               |                         | Page     |
| 19:20:05                  |               | 6                       | <u>e</u> |

Statement of Financial Position Report Source: Processed data (2021)

# 11. Income Statement Report

Through the income statement, users can find out whether the business operations that occur are making a profit or loss. The income statement shows the company's income which is then reduced by the cost of goods sold or HPP and reduced by expenses incurred by the company for the company's operations to run. The income statement is used in making company decisions to develop its business in order to generate maximum profit. The following is a display of the income statement.

| 📑 Menu Rep | ort Lap_LabaRugi                    |      |                                                                      |               |
|------------|-------------------------------------|------|----------------------------------------------------------------------|---------------|
|            |                                     | From | PT. Auto 88 Indonesia<br>Income Statement<br>Tridey, October 1, 2021 |               |
| 5          | ales                                | То   | Tuesday, November 30, 2021                                           |               |
|            | Pendapatan                          |      | Rpi                                                                  | ,030,000,000  |
|            | Haroa Pokok Peniualan               |      | (R)                                                                  | 957,000,000)  |
|            | Beban Gaii                          |      | (F                                                                   | (p16,800,000) |
|            | Beban Utilities                     |      |                                                                      | (Rp6oo,ooo)   |
|            | Beban Maintenance                   |      |                                                                      | (Rp5,650,000) |
|            | Beban Iklan                         |      | (                                                                    | Rp1,400,000)  |
|            | Beban Penvusutan                    |      | (F                                                                   | (p10,000,000) |
| N          | et Profit/ Loss                     |      | R                                                                    | p38,550,000   |
| Su<br>9:   | nday, December 26, 2021<br>37:11 PM |      | 8                                                                    | Page 1 of 1   |

Picture 11

Income Statement Report Source: Processed data (2021)

12. Changes in Equity Report

The statement of changes in equity is used to find out changes in the capital of a company after the addition or subtraction of the company's profit or loss and the reduction of prive. The following is a display of the statement of changes in equity.

|                         |                          | PT. Au                                      | to 88 Indonesia                 |  |
|-------------------------|--------------------------|---------------------------------------------|---------------------------------|--|
| Q                       | devolution terms         | Ch                                          | anges in Equity                 |  |
|                         | From                     | Friday, Oc<br>Tuesday, Nov                  | tober 1, 2021<br>ember 30, 2021 |  |
| Begir<br>Profi<br>Prive | nning Balance, Ow<br>t [ | ner's Equity<br>Rp38,550,000<br>Rp3,500,000 | Rp3,546,452,000                 |  |
| Equit                   | y Change                 | de Equitor                                  | Rp35,050,000                    |  |

Picture 12

Changes in Equity Report Source: Processed data (2021)

13. Adjusted Trial Balance

The balance sheet shows the ending balance of each account from the general ledger. All transactions that have been recorded under the account will be totaled and the data will be used in the preparation of financial statements. In the trial balance, we can identify accounting errors that occur and make corrections before proceeding to the preparation of financial statements. The following is a display of the trial balance.

|            | CAUTO EE                        | PT. Auto 88          | Indonesia       |                  |
|------------|---------------------------------|----------------------|-----------------|------------------|
|            |                                 | Adjusted Tria        | il Balance      |                  |
|            | From                            | Friday, October 1, 2 | 2021            |                  |
|            | То                              | Tuesday, November 30 | ), 2021         |                  |
| Account No | Account Name                    | Debit                | Credit          | Balance          |
| 1110       | Kas                             | Rp1,030,000,000      | Rp1,044,550,000 | Rp24,902,000     |
| 1120       | Bank                            | Rpo                  | Rp20,900,000    | Rp1,479,100,000  |
| 1130       | Piutang Usaha                   |                      |                 | Rpo              |
| 1140       | Persediaan                      | Rp1,037,500,000      | Rp957,000,000   | Rp1,037,500,000  |
| 1150       | Aset Tetap                      |                      |                 | Rp1, 200,000,000 |
| 1160       | Akumulasi Penyusutan Aset Tetap | Rpo                  | Rp10,000,000    | (Rp160,000,000)  |
| 2110       | Utang Usaha                     |                      |                 | Rpo              |
| 3110       | Modal                           |                      |                 | (Rp3,546,452,000 |
| 3120       | Prive                           | Rp3,500,000          | Rpo             | Rp3,500,000      |
| 4110       | Pendapatan                      | Rpo                  | Rp1,030,000,000 | (Rp1,030,000,000 |
| 5110       | Harga Pokok Penjualan           | Rp957,000,000        | Rpo             | Rp957,000,000    |
| 6111       | Beban Gaji                      | Rp16,800,000         | Rpo             | Rp16,800,000     |
| 6112       | Beban Utilities                 | Rp600,000            | Rpo             | Rp600,000        |
| 6113       | Beban Maintenance               | Rp5,650,000          | Rpo             | Rp5,650,000      |
| 6114       | Beban Iklan                     | Rp1,400,000          | Rpo             | Rp1,400,000      |
| 6120       | Beban Penyusutan                | Rp10,000,000         | Rpo             | Rp10,000,000     |
| Total      |                                 | Rp3,062,450,000      | Rp3,062,450,000 | R                |

Picture 13

Adjusted Trial Balance Source: Processed data (2021)

14. Ledger

The general ledger contains details of all transactions that have occurred which have been recorded in a certain period and then classified by the accounts. Below is a view of one of the accounts in the general ledger of the cash account.

|       |            |            | PT. Aut                                           | o 88 Indonesia |               |                 |
|-------|------------|------------|---------------------------------------------------|----------------|---------------|-----------------|
|       |            |            | States Other                                      | Ledger         |               |                 |
|       |            |            | To Twesday, Never                                 | alter 30, 2021 |               |                 |
|       |            |            |                                                   | Debit          | Credit        | Balances        |
| Asset |            |            |                                                   |                |               |                 |
| 1110  | Kes        |            |                                                   |                |               |                 |
|       | 10/10/2021 | S-2110-1   | Desi Lee                                          | Rp126,000,000  | Rpo           | Rp126,000,000   |
|       | 10/4/2021  | GJ-2110-01 | Beban lidan OLX Paket Highlight                   | Rpo            | Rp700,000     | (Rp700,000)     |
|       | 11/27/2021 | 5-2111-4   | Stephanie                                         | Rp180,000,000  | Rpo           | Rp180,000,000   |
|       | 11/23/2021 | 5-2111-3   | Jessica                                           | Rp175,000,000  | Rpo           | Rp175,000,000   |
|       | 11/18/2021 | 5-2111-2   | Jecky A                                           | Rp155,000,000  | Rpo           | Rp155,000,000   |
|       | 11/9/2021  | 5-2111-1   | Erika Putri                                       | Rp120,000,000  | Rpo           | Rp120,000,000   |
|       | 10/22/2021 | S-2110-2   | Apeng                                             | Rp170,000,000  | Rpo           | Rp170,000,000   |
|       | 11/28/2021 | P-2111-4   | Herry Tanto                                       | Rpo            | Rp103,900,000 | (Rp103,500,000) |
|       | 11/18/2021 | P-2111-3   | Muhammad Dayat                                    | Rpo            | Rp131,000,000 | (Rp131,000,000) |
|       | 11/12/2021 | P-2111-2   | Hangky                                            | Rpo            | Rp130,000,000 | (Rp130,000,000) |
|       | 11/5/2021  | P-2111-1   | Cindy                                             | Rpo            | Rp257,000,000 | (Rpz57,000,000) |
|       | 10/29/2021 | P-2110-3   | Sarina                                            | Rpo            | Rp173,000,000 | (Rp173,000,000) |
|       | 10/19/2021 | P-2110-2   | Aju                                               | Rpo            | Rp135,000,000 | (Rp135,000,000) |
|       | 20/5/2022  | P-2110-1   | Benny                                             | Rpo            | Rp108,000,000 | (Rp108,000,000) |
|       | 10/6/2021  | GJ-2110-02 | Salon Mobil Honda Agya 2018 Type TRD BP 1178 R    | Rpo            | Rp400,000     | (Rp400,000)     |
|       | 11/29/2021 | GJ-2111-10 | Polis Mobil Toyota Calya 2018 Type G BP 1204, JS  | Rpo            | Rp400,000     | (Rp400,000)     |
|       | 10/8/2021  | GJ-2110-03 | Ganti Ban Mobil Daihatsu Xenia 2016 Type X BP 14  | Rpo            | Rp500,000     | (Rp500,000)     |
|       | 10/20/2021 | GJ-2110-05 | Sisip Cat Daihatsu Xenia 2018 Type R BP 1754 EA   | Rpo            | Rpgoo,ooo     | (Rp500,000)     |
|       | 10/23/2021 | GJ-2110-06 | Salon Mobil Daihatsu Xenia 2018 Type R BP 1754 E. | Rpo            | Rp400,000     | (Rp400,000)     |
|       | 10/30/2021 | GJ-2110-08 | Polis Mobil Daihatsu Terios 2017 Type Adventure B | Rpo            | Rp400,000     | (Rp400,000)     |
|       | 10/28/2021 | S-2110-3   | Della Gabriella                                   | Rp104,000,000  | Rpo           | Rp104.000,000   |
|       | 53/3/2025  | GJ-2111-01 | Salon Mobil Daihatsu Terios 2017 Type Adventure E | Rpo            | Rp400,000     | (Rp400,000)     |
|       | 11/3/2021  | GJ-2111-02 | Beban Iklan OLX Paket Highlight                   | Rpo            | Rp700,000     | (Rp700,000)     |
|       | 11/6/2021  | GJ-2111-03 | Salon Mobil Honda HRV 2018 Type E BP 1171 QC      | Rpo            | Rp500,000     | (Rp500,000)     |
|       | 11/13/2021 | GJ-2111-04 | Sisip Cat Honda Brio 2017 Type RS BP 1789 DE      | Rpo            | Rp650,000     | (Rp650,000)     |
|       | 11/15/2021 | GJ-2111-05 | Salon Mobil Honda Brio 2017 Type RS BP 1789 DE    | Rpo            | Rp500,000     | (Rp500,000)     |
|       | 11/19/2021 | GJ-2111-07 | Sisip Cat Toyota Avanza 2017 Type E BP 1013 JM    | Rpo            | Rp500,000     | (Rp500,000)     |

Picture 14 Ledger Source: Processed data (2021)

# 15. Purchase Report

The purchase report contains purchase data within a certain period starting from the purchase number, date, name of the seller, and data on the car in question along with the purchase price. The following is a display of the purchase report.

|                 |             |                | PT. Auto 88                               | Indone | sia                       |                   |
|-----------------|-------------|----------------|-------------------------------------------|--------|---------------------------|-------------------|
|                 |             | From<br>To     | Friday, October 1,<br>Tansday, Nevenker 5 | 2021   |                           |                   |
| Purchase Date   | Purchase No | Nama Perjual   | Merk Mobil                                | Oty    | Harga                     | Total             |
| se(g2023        | P-2350-5    | Barry          | Honda Agya BP 1178<br>RM                  | 8      | Rpso8,000,000             | Rpsoliaza,aza     |
|                 |             |                |                                           |        |                           | RaneR, seco, seco |
| nahghan         | Parmara     | Ajo            | Debetse Xerie 8P<br>1996 FA               | 2      | Sha <sup>22</sup> ana'ana | Bps 35 contrant   |
|                 |             |                |                                           |        |                           | Rp135,000,000     |
| miniterr        | P-2110-3    | Sarina         | Daihatsu Terios BP<br>1356 HL             | 3      | Rp173,000,000             | Rp373,030,030     |
|                 |             |                |                                           |        |                           | Rp173,000,000     |
| 11/5/2021       | P-2112-1    | Cinéy          | Honds HRV BP 1171<br>GC                   | 1      | Rp257,000,000             | Rp257,000,000     |
|                 |             |                |                                           |        |                           | R0257,000,000     |
| 11/12/2021      | P 2111 2    | Hengily        | Honds Brie BP 1755 DL                     | 2      | Rp130,000,000             | R0130,000,000     |
|                 |             |                |                                           |        |                           | Rp130,000,000     |
| 11/18/2021      | P-2111-3    | Muhammad Dayat | Toyota Avanza BP<br>sesg JM               | 4      | Rp131,000,000             | Rp131,000,000     |
|                 |             |                |                                           |        |                           | Rps33,000,000     |
| 31/38/2023      | P-2353-4    | Henry Tanto    | Toyota Caiya BP sooy<br>JS                |        | Rps03,500,000             | Rps03,600,000     |
|                 |             |                |                                           |        |                           | Renegspose        |
| Total Purchase  |             |                |                                           |        |                           | Renjogy, jeou ooo |
| unday, Docomber | 25, 2021    |                |                                           |        |                           | Pagesofs          |
| 148:19 PM       |             |                |                                           |        |                           | @ @               |

Picture 15

Purchase Report Source: Processed data (2021)

## 16. Sales Report

The sales report contains sales data within a certain period starting from the sales number, date, buyer's name, and data on the car in question along with its sales price. The following is a screenshot of the sales report.

|             |          | CALCULU E    | PT. Auto 88 I                                       | ndonesia |               |                |
|-------------|----------|--------------|-----------------------------------------------------|----------|---------------|----------------|
|             |          | Fr<br>10     | rndeg, October 1, 2021<br>Tecsday, Harcober 50, 202 | 1        |               |                |
| Sales Data  | Sales No | Nama Pembeli | Mark Mobil                                          | City     | Harga         | Total          |
| 10/10/2021  | 5 3150 1 | Dep Los      | Dohotov Xenio UP 1476 26                            | 1        | Kp126,000,000 | Kp155,000,0    |
|             |          |              |                                                     |          |               | Rp115,000,0    |
| 10/22/2021  | 5-2110-2 | Apeng        | Honda Uno UP 1515 ZY                                | 1        | Kp170,000,000 | Kp179,000,0    |
|             |          |              |                                                     |          |               | R0139,000,0    |
| 10/38/3031  | 5-3110-3 | Delb Gobrola | Darhatau Ayla UF 3844 GR                            | 1        | Fp104_000,000 | R\$104,000,0   |
|             |          |              |                                                     |          |               | Rp104,000,0    |
| 13/9/2021   | 5-2111-1 | Linka Publi  | Toyota Calya BP 1384 FU                             | 1        | Kp120,000,000 | R\$110,000,0   |
|             |          |              |                                                     |          |               | R#110,000,0    |
| 12/12/2021  | 5-2114-2 | Jacky A      | Toyota Avanza BF 1968 AL                            |          | Rp155,000,000 | Rp155,000,0    |
|             |          |              |                                                     |          |               | Roset, ooo, o  |
| 13/13/2021  | 5-2111-3 | Jessica      | Toyota Avanza BF 1765 RA                            | 1        | R0175,000,000 | Rp175,000,0    |
|             |          |              |                                                     |          |               | R0276,000,0    |
| es/22/2025  | S-2155-6 | Stephanie    | Honda Jazz BP 1030 HI                               |          | Fps80,000,000 | Rps8a,000,0    |
|             |          |              |                                                     |          |               | Rps#0,000,0    |
| Total Sales |          |              |                                                     |          |               | Rps, e30,000,0 |

Picture 16

Sales Report Source: Processed data (2021)

After the project output design in the form of an Access system is completed, the accounting record system will be implemented directly at the location of PT. Auto 88 Indonesia. The implementation process is divided into several stages, namely as follows.

1. First Phase Implementation (25 October 2021 – 30 October 2021)

The researcher briefly explained about the designed Microsoft Access accounting system and its uses to Auto 88 owners. After that, they explained the functions of each available menu from transaction input forms to reports and explained how to use the system. At this stage, no errors yet to be been found that require changes in the system.

2. Second Phase Implementation (03 November 2021 – 09 November 2021)

Second phase is carried out by making a return visit to the operational location of PT. Auto 88 Indonesia to find out the progress of using the Access accounting system and to find out if there is user discomfort or dissatisfaction that requires revision. In the input process, the user wants to add the beginning balance to the account in the trial balance which does not exist in the previously designed system to increase the accuracy of the ending balance. Therefore, revision is made by adding beginning balance to the trial balance formula through the COA table.

3. Third Phase Implementation (15 November 2021 – 20 November 2021)

Third phase is carried out by making a return visit to the operational location of PT. Auto 88 Indonesia. Users are getting used to using the Access accounting system so that no input errors are found. However, users find error in the sales and purchase reports where the same sales and purchase numbers appear several times in the reports where each sales and purchase number should only appear once. So that the resulting report is less accurate. Researcher recheck the system and found an error in the relationships build between tables on queries. The system is checked again to ensure that all forms and reports that are designed related to tables and queries do not cause the same error.

4. Fourth Phase Implementation (24 November 2021 – 30 November 2021)

The last implementation was carried out by making a final visit to the operational location of PT. Auto 88 Indonesia. At the last stage, the researcher reassures that the user is proficient in using the Access accounting system and reassures whether there is dissatisfaction in use and any errors encountered during the use of the system.

# Conclusions

PT. Auto 88 Indonesia is a Micro, Small and Medium Enterprise (MSME) which buy and sell second-hand cars. It has been established since 2007 by Mr. Eddy as the owner of MSMEs but still does not use an accounting recording system where the recording is done manually using Microsoft Office Excel. Manual recording can cause errors or inaccurate information presented in the financial statements that are made. Therefore, a project or practical work is carried out in the hope that it can be a solution in facilitating PT. Auto 88 Indonesia in carrying out accounting records and financial reporting that are efficient and accurate.Interviews and observations were carried out to collect data regarding the problems they faced and data about the business or operational flow of PT. Auto 88 Indonesia. Based on the results of interviews and observations, an Access accounting system was designed with accounts, forms, and reports according to the needs of PT. Auto 88 Indonesia. The resulting project output starts from inputting general journals, sales, purchases, inputting inventory and accounts (COA). The reports designed consist of a Statement of Financial Position, a Profit and Loss Statement, and a Statement of Changes in Equity. In addition, there are also other reports, namely the Post-Adjustment Trial, General Ledger, Sales Report, and Purchase Report. After the implementation of the project, there was a change in the condition of the financial records and financial reporting of PT. Auto 88 Indonesia. The company already has its own accounting system and users of the system better understand accounting records according to applicable standards than the previous manual recording. Financial reporting has become much more efficient than the previous manual calculation of financial statements. In addition, the company is able to obtain new information through the financial reports, where the company can compare its financial condition from time to time so that it can plan business development for the future. Based on the results of observations of PT. Auto 88 Indonesia, there are several suggestions and recommendations that can be taken into consideration in the future. PT. Auto 88 Indonesia is expected to continue to implement the Access system that has been designed on an ongoing basis to produce more accurate and consistent reports efficiently. PT. Auto 88 Indonesia needs to archive all types of letters or documents related to cars as it can be used as an evidence for future needs in order to avoid problems that can cause losses to the company's financial condition.

# References

- Hadi Adha, L., Asyhadie, Z., & Kusuma, R. (2020). DIGITALISASI INDUSTRI DAN PENGARUHNYA TERHADAP KETENAGAKERJAAN DAN HUBUNGAN KERJA DI INDONESIA. Jurnal Kompilasi Hukum, 5(2). https://doi.org/10.29303/jkh.v5i2.49
- Setiawan, D. (2018). Dampak Perkembangan Teknologi Informasi dan Komunikasi Terhadap Budaya. *SIMBOLIKA*, 4(1). http://ojs.uma.ac.id/index.php/simbolika

Wijaya, I. K. C., & Utama, M. S. (2013). Pengaruh Teknologi Terhadap Penyerapan, Pendapatan, Produktivitas dan Efisiensi Usaha Pada Industri Kerajinan Genteng di Desa Pejaten. *E-Jurnal Ekonomi Pembangunan Universitas Udayana*, 2(9), 401–433.